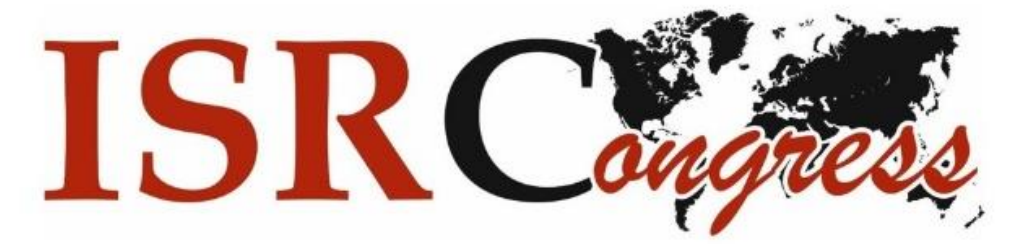

# Bandicam Programı Nasıl Kullanılır

Sanal sunumunuzu Bandicam programı ile nasıl hazırlayacaksınız ve ISRCongress 2019 Tbilisi'e göndereceksiniz.

How do you prepare your virtual presentation by using bandicam and submit ISRCongress 2019 Tbilisi.

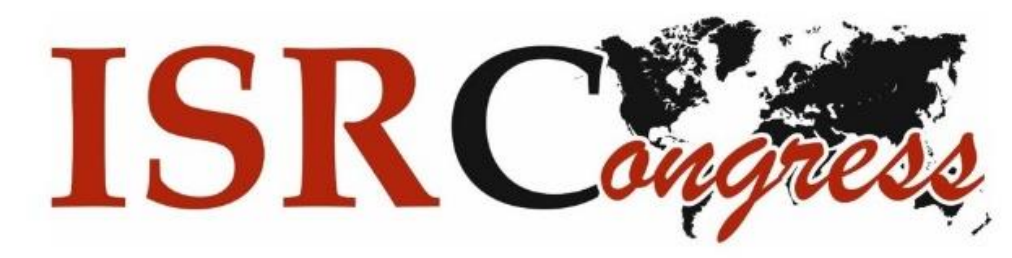

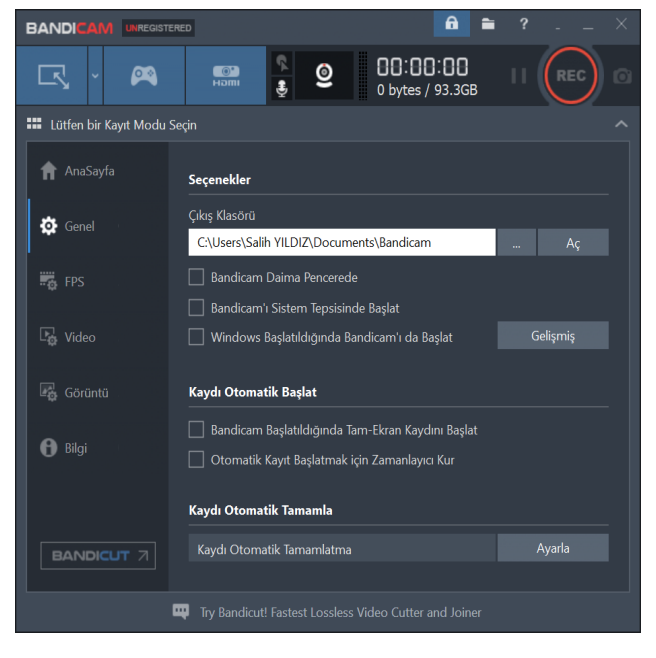

Program ilk açıldığında "Genel" sekmesinde bu ekranı göreceksiniz. Kayıt edeceğiniz sunum dosyanızın nereye kaydedileceğini bu kısımdan belirleyebilirsiniz.

When you open the Bandicam, on "General" tab you will see this screen. You can choose recording location on this tab.

|                            | ΕD                  |                                                       | <b>a =</b>            | ? | × |
|----------------------------|---------------------|-------------------------------------------------------|-----------------------|---|---|
| <b>r</b> - <b>x</b>        |                     | و 00:00<br>0 bytes / 9                                | : <b>00</b><br>93.3GB |   |   |
| 🗰 Lütfen bir Kayıt Modu Se | eçin                |                                                       |                       |   |   |
| 🕇 AnaSayfa                 | Kayıt               |                                                       |                       |   |   |
| Genel                      | 🗹 Kaydet / Durdu    | ur Kısayolu                                           |                       |   |   |
|                            | 🗌 Duraklat Kısayolu |                                                       |                       |   |   |
| FPS                        | 🗌 Fare İmlecini G   | öster                                                 |                       |   |   |
|                            | 🗌 Fare Tıklama Ef   | fekti Ekle                                            |                       |   |   |
| Video                      | 🗹 Webcam Yer Pa     | aylaşımı Ekle                                         |                       |   |   |
|                            | Format - MP4        |                                                       |                       |   |   |
| 🔒 Bilgi                    | Video               | H264 - Quick Sync Video (<br>Full Size, 30,00fps, 80g |                       |   |   |
|                            |                     | AAC - Advanced Audio Co<br>48,0KHz, stereo, 192kbps   | oding                 |   |   |
| BANDICUT 7                 |                     |                                                       |                       |   |   |
|                            | To Des discut Com   |                                                       |                       |   |   |
|                            | Iry Bandicut! Fas   | test Lossiess Video Cutter an                         | id Joiner             |   |   |

Video kısmına tıklayarak açılan menüden "fare imlecini göster" ile "fare tıklama efekti ekle" kutucuklarına tik koyarak fare imlecini kayıt esnasında görünmesini sağlayabilirsiniz.

By clicking to video section you will see a new menü where you can click "Show Mouse cursor" and "add Mouse click effects" boxes to maket hem valid.

Ayarlar kısmına tıklayarak yeni bir pencere açın.

By clicking to settings section open a new window.

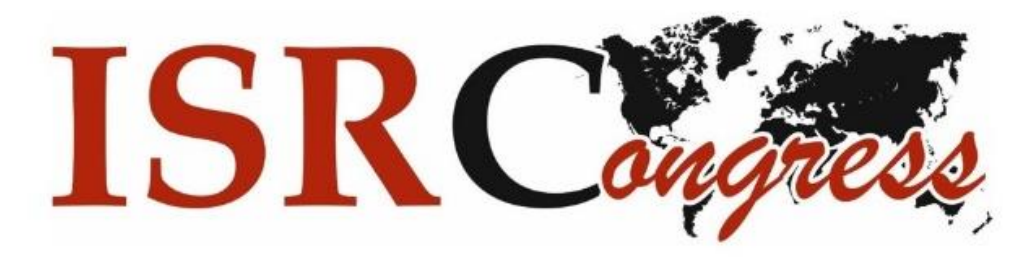

| Kayıt Ayarları                                            | < |
|-----------------------------------------------------------|---|
| Ses Webcam Fare Logo Seçenekler                           |   |
| Ses Kaydı [Yardım]<br>Kayıt Sırasında Ses Kaydı Yap(.wav) |   |
| Birincil Aygıt                                            |   |
| (Varsayılan Ses Aygıtı) Varsayılan Ses Aygıtı)            |   |
|                                                           |   |
| İkincil Aygıt (Mikrofon)<br>-Devre Dışı(Önerilen)-        |   |
| ✓ İki Ses Kavnağını Karıştır (Birincil+İkincil Tek Parca) |   |
| Basarak-Konuş veya Basarak-Sustur                         |   |
| [PTT] Sadece Basiliyken Kaydet V Space                    |   |
|                                                           |   |
|                                                           |   |
|                                                           |   |
| Tamam İptal                                               |   |

Bu pencerede gördüğünüz "ses kaydet" kısımlarını işaretleyiniz.

Click boxes of these two sections(Rocord Sound and the other one).

| Kayıt Ayarları                                                                                   | $\times$ |  |  |  |  |  |  |
|--------------------------------------------------------------------------------------------------|----------|--|--|--|--|--|--|
| Ses Webcam Fare Logo Seçenekler                                                                  |          |  |  |  |  |  |  |
| Videoya Webcam Yer Paylaşımı Ekle                                                                |          |  |  |  |  |  |  |
| Video Çıktısına Webcam Yer Paylaşımını Ekle Webcam Videosunu Avrı bir Dosva olarak Kavdet ( mn4) |          |  |  |  |  |  |  |
| Ayarlar                                                                                          |          |  |  |  |  |  |  |
| Webcam: USB2.0 HD UVC WebCam · Ayarlar                                                           |          |  |  |  |  |  |  |
| Format: (Formatı Oto-Algıla)                                                                     |          |  |  |  |  |  |  |
| Boyutu: 20% Önizleme                                                                             |          |  |  |  |  |  |  |
| Pozisyon: O Sol/R Kenar 2 %<br>O O Ust/B Kenar 2 %                                               |          |  |  |  |  |  |  |
| Ekranı Çevir: (Hiçbiri) ~                                                                        |          |  |  |  |  |  |  |
| Gelişmiş Seçenekler                                                                              |          |  |  |  |  |  |  |
| Onizleme Kısayol Geçişini Etkinleştir Tab                                                        |          |  |  |  |  |  |  |
| Tamam İpta                                                                                       |          |  |  |  |  |  |  |

Webcam sekmesindeki ayarlarınız sol tarafta yer alan penceredeki gibi olmalıdır.

On Webcam tab, the settings must be as seen on the figure.

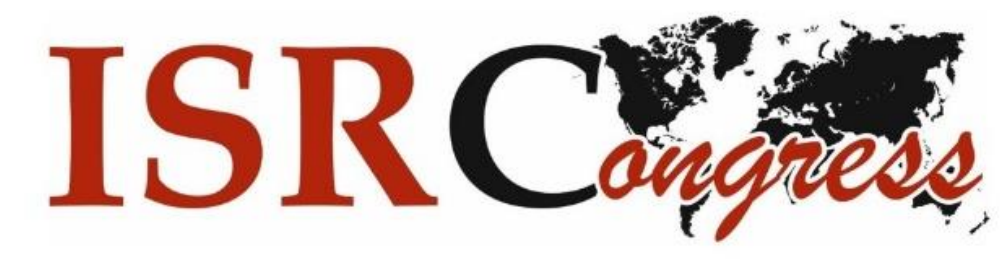

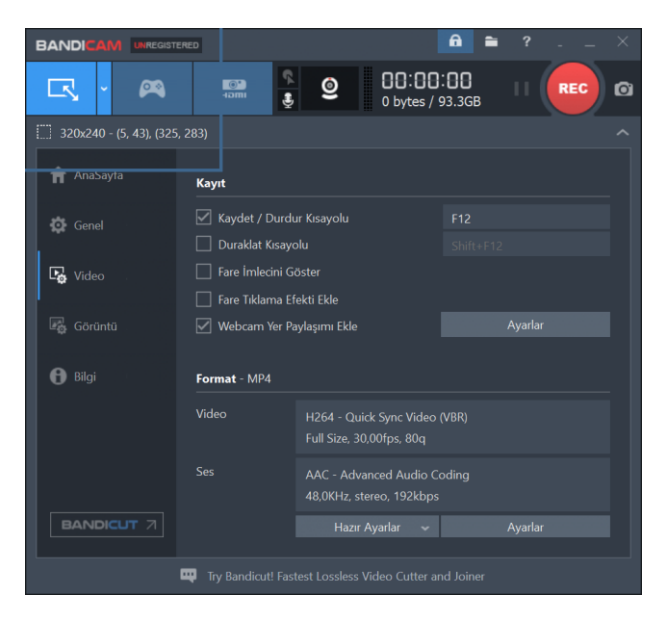

Sol üst sekmeye tıklandığında açılan pencerede çözünürlüğü belirleyebilirsiniz.

When you click top left corner tab you can define resolution.

Kırmızı yuvarlak olan Rec düğmesine bastığınızda ekran kaydı başlayacaktır.

When you click the red-circle named Rec, the screen record will begin.

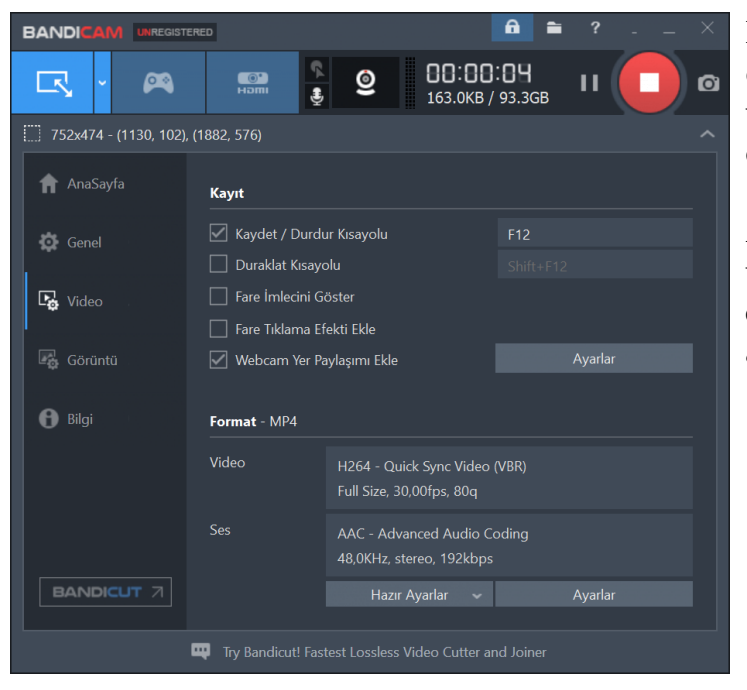

Kayıt başladıktan sonra kareye dönüşen şekle tekrar bastığınızda video kaydı duracaktır ve otomatik olarak video kayıt edilecektir.

After starting the record, the red circle will turn to red square, and when you click it again recording will stop and automatically video will be saved.

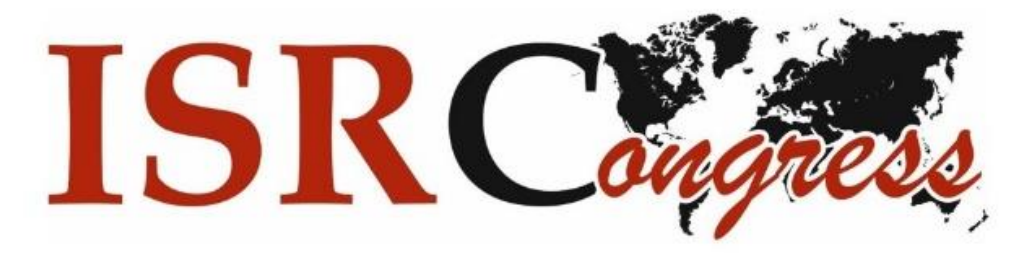

|                                                        | ERED 🔒 ?                                                                                                    | , ×    |  |  |  |  |
|--------------------------------------------------------|----------------------------------------------------------------------------------------------------|--------|--|--|--|--|
| <b>r</b> , ~ <b>x</b>                                  | Image: Second state     Image: Second state     Image: Second state |        |  |  |  |  |
| Lütfen bir Kayıt Modu                                  | Seçin                                                                                                    | ^      |  |  |  |  |
| ♠ AnaSayfa                                             | Seçenekler                                                                                                    |        |  |  |  |  |
| Genel                                                  | Çıkış Klasörü                                                                                                    |        |  |  |  |  |
| Gener                                                  | C:\Users\Salih YILDIZ\Documents\Bandicam                                                                                                    | Aç     |  |  |  |  |
| FPS                                                    | Bandicam Daima Pencerede                                                                                                    |        |  |  |  |  |
|                                                        | Bandicam'ı Sistem Tepsisinde Başlat                                                                                                    |        |  |  |  |  |
| 🕞 Video                                                | 🗌 Windows Başlatıldığında Bandicam'ı da Başlat Gelişmiş                                                                                                    |        |  |  |  |  |
| Görüntü                                                | Kaydı Otomatik Başlat                                                                                                    |        |  |  |  |  |
| <b>A</b>                                               | 🗌 Bandicam Başlatıldığında Tam-Ekran Kaydını Başlat                                                                                                    |        |  |  |  |  |
| <b>B</b> ilgi                                          | 🔲 Otomatik Kayıt Başlatmak için Zamanlayıcı Kur                                                                                                    |        |  |  |  |  |
|                                                        | Kaydı Otomatik Tamamla                                                                                                    |        |  |  |  |  |
| BANDICUT 7                                             | Kaydı Otomatik Tamamlatma                                                                                                    | Ayarla |  |  |  |  |
|                                                        |                                                                                                    |        |  |  |  |  |
| Try Bandicut! Fastest Lossless Video Cutter and Joiner |                                                                                                    |        |  |  |  |  |

Kaydettiğiniz sunumlarınıza "Genel" sekmesinde yer alan "Çıkış Klasörü" sekmesinden "Aç" diyerek erişebilirsiniz.

On "General" tab, you can access your saved presentations by clicking "Open" in the "Output Folder" section.